# **R50 series Setup Poster** P/N 27R0837 12/10/2004

Size : 11x14 inches Color : 1 color job = Black (PMS Process Black C) (#Gray=45% Black, 20% Black) Font : IBM Fonts and Helvetica Neue Family Material: 100 gsm gloss art paper (Use 100% recycled paper in only Japan.) Blue line shows die-cut. DO NOT PRINT. Please change the barcode No.

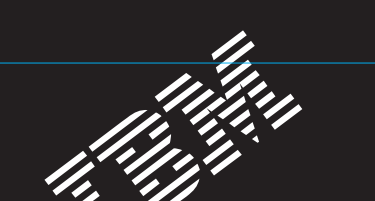

### Extra geheugen installeren

Het is mogelijk om de hoeveelheid geheugen van de computer uit te breiden.

Opmerking: Gebruik alleen typen geheugen die door de computer worden ondersteund. Als u het geheugen onjuist installeert of geheugen installeert dat niet geschikt is voor de computer, klinkt er een geluidssignaal als u probeert de computer op te starten. Instructies voor het vervangen van het standaardgeheugen dat zich onder het toetsenbord bevindt, vindt u in Access IBM.

# Installeer de optionele SO-DIMM:

- **1** Raak een geaard metalen voorwerp aan om de statische elektriciteit uit uw lichaam te laten afvloeien. Zorg dat u de contactrand van de SO-DIMM niet aanraakt.
- 2 Zet de computer uit.
- **3** Ontkoppel de AC-adapter en alle snoeren van de computer.
- 4 Sluit het LCD-scherm en leg de computer op zijn kop.
- 5 Verwijder de batterij.
- 6 Draai de schroeven op het klepje van het geheugencompartiment los en verwijder het klepje.

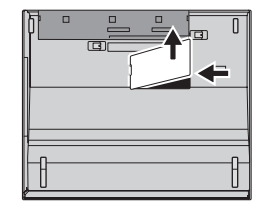

7 Als er al een SO-DIMM geïnstalleerd is, verwijder die dan zoals afgebeeld en berg hem op.

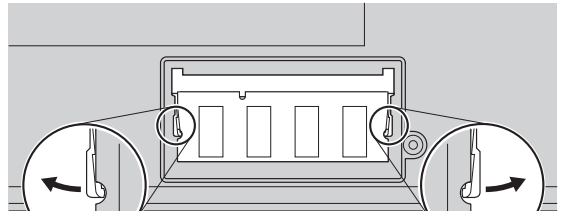

8 Houd de SO-DIMM met de uitsparing in de contactrand bij het nokje in de uitsparing. Druk de SO-DIMM stevig in de aansluiting, onder een hoek van 20 graden 1 en kantel hem naar beneden tot hij vastklikt 2

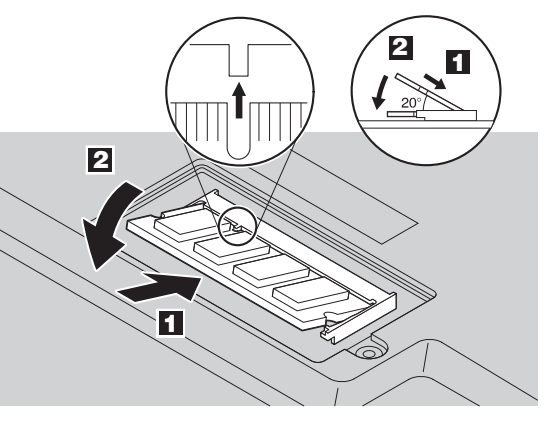

- **9** Breng het klepje van het geheugencompartiment weer aan.
- **Attentie:** Gebruik de computer nooit terwijl het klepje van het geheugencompartiment nog open is. **10** Installeer de batterij en sluit de AC-adapter
- en alle snoeren weer aan.

# ThinkVantage<sup>™</sup> Technologies

U kunt informatie over ThinkVantage Technologies oproepen door op de blauwe Access IBM-knop op het toetsenbord te drukken.

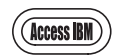

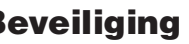

# **Beveiliging**

Bepaalde ThinkPad-computers hebben een ingebouwde Security Chip. Voor informatie over het downloaden van de software en het activeren van de chip typt u "security chip" in het zoekveld van Access IBM.

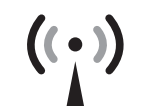

## **Access Connections**

Bepaalde ThinkPad-computers zijn uitgerust met een draadloos-LANadapter. Voor informatie over het configureren van dergelijke adapters en andere communicatieadapters (ook voor conventionele verbindingen) typt u "Access Connections" in het zoekveld van the Access IBM.

### Migratie

U kunt gegevens verplaatsen van uw oude computer naar deze ThinkPad. Typ "migratie" in het zoekveld van Access IBM voor meer informatie over het downloaden van software voor gegevensmigratie.

### Hulp en ondersteuning van IBM

Meer informatie over hulp en ondersteuning van IBM vindt u in Access IBM.

\* Aanvullende opmerkingen bij het uitpakken:

1) Bij bepaalde modellen worden onderdelen geleverd die hier niet worden genoemd. 2) Als er onderdelen ontbreken of beschadigd zijn, kunt u contact opnemen met het verkooppunt.

3) De computer is uitgerust met IBM Disk-to-Disk Recovery. Alles wat u nodig hebt om de vooraf geïnstalleerde bestanden en prgramma's te herstellen, staat op de vaste schijf. Daarom hebt u geen Herstel-CD nodig. Raadpleeg voor meer informatie "Vooraf geïnstalleerde software herstellen" in de publcatie Service en probleemoplossing.

| Naam:         |  |  |
|---------------|--|--|
|               |  |  |
| Naam bedrijf: |  |  |
|               |  |  |

Modelnummer

Serienummer:

Servicenummer van bedrijf of wederverkoper:

Controleer of de optionele SO-DIMM correct is geïnstalleerd:

1 Zet de computer aan.

- 2 Druk, wanneer daar tijdens het opstarten om wordt gevraagd, op de blauwe Access IBM-knop.
- 3 Open het programma IBM BIOS Setup door in de categorie "Configureren" op "Naar het BIOS gaan" te klikken of door te dubbelklikken op "Start Setup Utility."
- 4 Controleer of bij "Installed memory" de totale hoeveelheid in de computer geïnstalleerd geheugen staat. Als de computer bijvoorbeeld is geleverd met 256 MB geheugen en u hebt zelf een SO-DIMM van 512 MB geïnstalleerd, dan moet bij "Installed memory" 768 MB staan.

| Servicenummer IBM:                                                  |                          |
|---------------------------------------------------------------------|--------------------------|
|                                                                     |                          |
| <b>=</b> === <i>=</i>                                               |                          |
|                                                                     |                          |
|                                                                     |                          |
| © Copyright IBM Corporation 2004                                    |                          |
| De volgende benamingen zijn handelsmerken van IBM Corporation in de | For Barcode Position Onl |
| Verenigde Staten en/of andere landen:                               |                          |